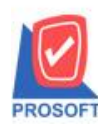

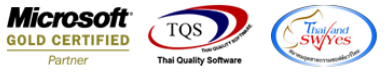

## ระบบ Purchase Order

- ระบบ PO หน้าจอ ใบสั่งซื้อ กรณีอ้างอิงเอกสาร SO มาเปิด ใบสั่งซื้อ ขอเพิ่ม option ตั้งก่าไม่ให้แสดงรากา ขายตามใบ SO ที่อ้างอิงมา
  - เข้าระบบ Purchase Order → Po Data Entry → หน้าจอใบสั่งซื้อ

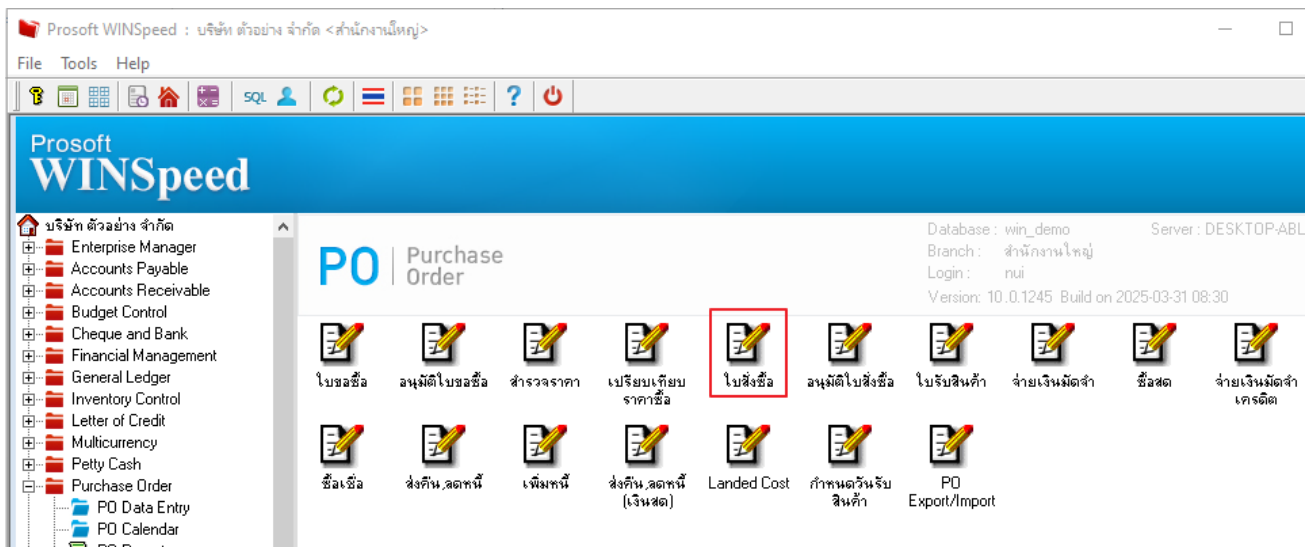

2. ตั้งค่า AP Option ไม่ให้แสดงรากาตามเอกสารใบสั่งขายที่อ้างอิง

| Prosoft<br>WINSpeed                                                                                                    |                                                                                                    |                                                                                                    |
|----------------------------------------------------------------------------------------------------|----------------------------------------------------------------------------------------------------|----------------------------------------------------------------------------------------------------|
| υδώτη άγομότα ότι λίκα           Ξ           Ξ           Ξ           Ξ           Δ           Δ | <ul> <li>Emilenterprise<br/>Manager</li> <li>Manager</li> <li>M</li></ul> | <ul> <li>AP Option</li> <li>— X</li> <li>ผมมัติขอชื้อได้บางส่วน</li> <li>ผมมัติขอชื้อได้บางส่วน</li> <li>ผมมัติขอชื้อได้บางส่วน</li> <li>ผมมัติขอชื้อได้เกินจำนวนอนมัติขอชื้อ</li> <li>Allow Warning No</li> <li>ตรวจสอบวงเงินผู้อนุมัติส่งชื้อ</li> <li>เอขทีโบกำกับข้า</li> <li>ชื่อได้เกินจำนวนอนมัติส่งชื้อ</li> <li>ชื่อได้เกินจำนวนอนมัติส่งชื้อ</li> <li>ชื่อได้เกินจำนวนอนมัติส่งชื้อ</li> <li>ช้าได้ (ต่างเจ้าหนี หรือต่างงวด)</li> <li>เดือนมีเงินมัตรไปส่งของร้าได้</li> <li>ช้าได้ (ๆกกรณี)</li> <li>เอขาโปส่งของร้าได้</li> <li>ช้าได้ (ๆกกรณี)</li> <li>เจราสอบวันที่รับชำระมาก่อนวันที่ invoice</li> <li>ไม่แสดงรากาตามเอกสารใบสังรองที่อ้างอิง</li> <li>Isia Option @ Aging</li> <li>Save It close</li> </ul> |

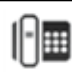

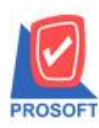

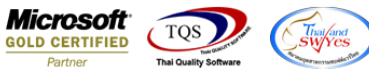

## 3. ดึงรายการ SO มาทำรายการจะไม่แสดงราคาต่อหน่วย

| 📔 ใบสั่งข้อ                               |                   |                  |                      | – 🗆 X                          |  |  |
|-------------------------------------------|-------------------|------------------|----------------------|--------------------------------|--|--|
|                                           |                   |                  | Purch                | ase Order                      |  |  |
| รพัสผู้ชาย VEN-00001 🗾 คุณ kob            | ay food           | ลขที่เอกสาร      | 💰 วันที่เอกสาร       | 01/04/2025                     |  |  |
| ชื่อผู้ติดต่อ                             |                   |                  |                      |                                |  |  |
| เลขที่อ้างอิง SoNo.                       | SO2504-00001 A    | pprove PR.       | <b>•</b>             | 🔲 On Hold                      |  |  |
| วันที่กำหนดส่ง เครดิต (วัน)               | ชนส่งโดย          | ผู้ขอซื้อ        | ĺ                    | สิ่งซื้อ                       |  |  |
| 01/04/2025 🧮 7 หาง กำพล0นัทวดี สูประวัติ  |                   |                  |                      |                                |  |  |
| No. รหัสสินค้า ชื่อสินค้                  | า คลัง ที่เก็บ    | เ หน่วยนับ จำนวน | ราคา/หน่วย หน่วยนับร | หาน จำนวนนับขนา <mark>/</mark> |  |  |
| 1 <mark>*calcle01ME0005</mark> ▼ เหล็กฉาก | 01 01             | เส้น 100.00      | 0000. 00             |                                |  |  |
| 2                                         |                   | .00              | 0000. 00             | · · · ·                        |  |  |
| 3                                         |                   | .00              | .0000                | · ·                            |  |  |
| 4                                         |                   | .00              | .0000                | · · ·                          |  |  |
| 5                                         |                   | .00              | 0000. 00             | · ·                            |  |  |
| 6                                         |                   | .00              | 0000. 00             | · •                            |  |  |
| < >                                       |                   |                  |                      |                                |  |  |
| 00. Kc2                                   |                   |                  |                      |                                |  |  |
|                                           |                   | ส่วนลด           | .00                  | .00                            |  |  |
| ราษภาษี                                   |                   |                  |                      |                                |  |  |
|                                           |                   |                  | รวมทั้งสิ้น [        | .00                            |  |  |
| 🖀 Detail 🖻 More 👌 Rate 🦻 Description      | n 👍 Define Field  |                  |                      |                                |  |  |
| New Save X Delete                         | Copy 🎒 Print 📭 Cl | ose              |                      |                                |  |  |

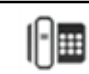